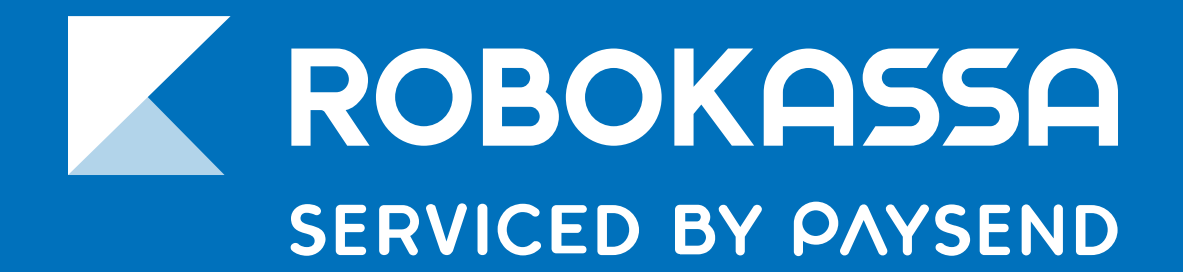

#### РУКОВОДСТВО

# Инструкция по настройке и работе модуля Robokassa в «МойСклад»

robokassa.com

Видеоинструкция

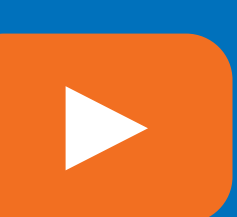

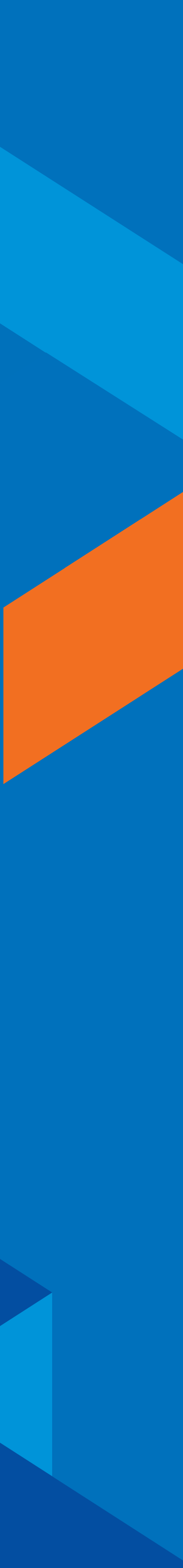

#### Заполнение данных анкеты

Модуль позволяет создать счет покупателя в «МойСклад» и на основании него отправить ссылку на оплату на e-mail покупателю.

Также ссылка может быть скопирована для отправки в мессенджеры. Поддерживается передача маркировки и отправка второго чека.

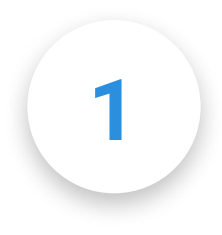

Нужно авторизоваться в личном кабинете «МойСклад»

http://online.moysklad.ru

2

Справа в меню выбрать раздел с иконкой пользователя, в выпавшем меню выбрать «**Приложения**»

3

Выбрать в разделе «**Оплата через Робокасса**» и нажать «**Установить**»

Во всплывающем окне — нажмите также «**Установить**» и далее — «**Открыть**»

Далее производим настройки модуля со стороны CRM «МойСклад»

Александр admin@avasilev7

Настройки пользователя

Настройки

Новости

Спецпредложения

Приложения

Подписка

Выход

Оплата через Робокасса — приложение позволяет оплатить выставленный клиенту счет через Робокасса.

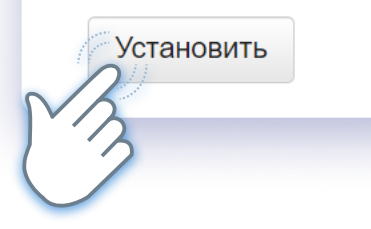

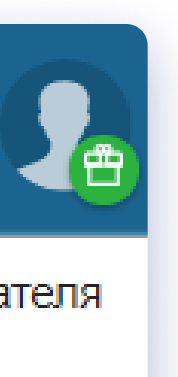

Оплата через Робокасса × ROBOKASSA Удалить Открыть Описание Оплата через Робокасса — приложение позволяет оплатить выставленный клиенту счет через Робокасса. Информация о приложении ООО «Робокасса» Разработчик: Сайт разработчика: robokassa.ru Email разработчика: support@robokassa.ru ▼

#### Настройка связи c Robokassa (API)

Укажите Ваш Merchant ID из Robokassa и Пароль 1, Пароль 2,

ранее заданные в Личном Кабинете Robokassa

В разделе Мои Магазины — Настройки — Технические настройки.

При желании вы можете включить тестовый режим и проверить платежи без реальной оплаты, для этого также укажите Тестовые Пароль 1 Пароль2.

| Оплата через Робокасса                |                                |                                                                                                    |
|---------------------------------------|--------------------------------|----------------------------------------------------------------------------------------------------|
| Оплата через Робо<br>Настройки: Уведо | окасса С<br>мления АРІ Платежи | Есть трудности?                                                                                                    |
| ID магазина                           | robomerchant                   | • Инструкция по использованию модуля                                                                                                    |
| Пароль 1                              | •••••                          | ⑦ Внимание!                                                                                                    |
| Пароль 2                              | ••••••                         | Для правильной работы модуля примените в<br>Личном кабинете Robokassa в разделе<br>«Технические настройки магазина» следующие<br>параметры:                                                                                                    |
| Тестовый пароль 1                     |                                | Result URL: https://sklad.robokassa.ru/robo-                                                                                                    |
| Тестовый пароль 2                     | •••••                          | Image: State of the state of the s |
|                                       | Применить                      | POST                                                                                                    |
|                                       |                                | Метод шифрования:<br>MD5                                                                                                    |

Оплата через Робокасс

Оплата через Ро

Настройки: У

Где ваш бизнес?

Фискализация че

Налогообложение

Налоговая ставка

Способ расчёта

Предмет расчёта

| эдом | іления API <b>Платежи</b> |        |
|------|---------------------------|--------|
|      | Россия                    | $\sim$ |
| B    | • Включить Откл           | ЮЧИТЬ  |
|      | Упрощённая СН (доходы)    | $\sim$ |
|      | Без НДС                   | ~      |
|      | Полный расчёт             | ~      |
|      | Товар                     | ~      |

#### Настройка данных платежа

Здесь задаются настройки, где продает ваша компания —

РФ или Казахстан, нужна ли фискализация через решение

54 ФЗ «Робочеки» https://robokassa.com/robocheck/

где Robokassa является агентом по отправке чеков.

Кроме того, указывается ваша система налогообложения, а также способ расчета и предмет расчета по ФФД. Эти данные попадают в чек, отправляемый Robokassa.

#### Задайте следующие параметры в технических настройках в Robokassa:

**Result Url -** https://sklad.robokassa.ru/robo-payment.php?a=result

Страницы успеха или неудачи платежа укажите любые, например

на вашем сайте.

**Success Url -** https://sklad.robokassa.ru/robo-payment/?a=success

Fail Url - https://sklad.robokassa.ru/robo-payment/?a=fail

Метод отправки данных - POST

**Метод шифрования** - MD5

| Карточка магазина Валюта              | Технические настройки                                                                                                    |
|---------------------------------------|----------------------------------------------------------------------------------------------------|
| Идентификатор магазина                | demo                                                                                                    |
| Алгоритм расчёта хеша                 | MD5                                                                                                    |
| Пароль #1                             | Пароль задан                                                                                                    |
| Пароль #2                             | Пароль задан                                                                                                    |
| Result Url                            | https://sklad.robokassa.ru/robo-payment.php?a=result                                                                                  |
| Метод отсылки данных по<br>Result Url | GET • POST Email                                                                                                    |
| СМС оповещения на телефон             | Чтобы воспользоваться функцией, подключите<br>сервис "SMS-рассылки" в разделе Дополнительные<br>сервисы.<br>Внимание! Услуга платная. |
| Succes Url                            | https://sklad.robokassa.ru/robo-payment/?a=success                                                                                    |
| Метод отсылки данных<br>Succes Url    | GET OPOST                                                                                                    |
| Fail Url                              | https://sklad.robokassa.ru/robo-payment/?a=fail                                                                                       |
| Метод отсылки данных<br>Fail Url      | GET OPOST                                                                                                    |
| Параметры проведения тестов           | ых платежей                                                                                                    |
| Алгоритм расчёта хеша                 | MD5                                                                                                    |
| Пароль #1                             | Пароль задан                                                                                                    |
| Пароль #2                             | Пароль задан                                                                                                    |
|                                       | Сохранить                                                                                                    |

## Настройки уведомлений

Здесь вам нужно настроить параметры отправки почты от кого будет отправляться письмо со ссылкой на оплату и при желании — адрес, на который будет уходить копия письма.

#### Создание и отправка ссылки на оплату покупателю:

Зайдите в Продажи — Счета покупателям и нажмите + Счет. Также вы можете сформировать счет на основании заказа.

Далее добавьте контрагента, у него обязательно должен быть указан e-mail. Добавьте товары с ценой и нажмите **Сохранить**.

| Счета покупателям                                                             | З Счета покупателям                                                 | Cuer                                                 |                |
|-------------------------------------------------------------------------------|---------------------------------------------------------------------|------------------------------------------------------|----------------|
| Заказы покупателей Счета покупателям Отгрузки                                 | Отчеты комиссионера Возвраты покупате                               | лей Счета-фактуры выданные Приб                      | <u>э</u> ыльно |
| Сохранить Закрыть Изменить - Создать докум<br>Счет покупателю № ОТ 12.02.2021 | ент – Печать – Мотправить –<br>17:00 Робокасса - выслать ссылку – ? | bizneslera<br>Основной ✓                             |                |
| *Организация bizneslera × 🗸                                                   | Склад Основной склад 🗙                                              | ▼                                                    |                |
| *Контрагент Розничный покупатель 🗙 🕶 🍐                                        | Договор                                                             | <b>▼</b> +                                           |                |
| Баланс : 0,00 руб                                                             | Проект                                                              | <b>▼</b> +                                           |                |
| Главная Связанные документы                                                   |                                                                     |                                                      |                |
| Наименование 🗸                                                                | Кол-во Д                                                            | оступно Цена 🗸 НДС Скидка                            | (              |
| Добавить позицию — введите наименование, код, штрихкод                        | или артикул Добавить из справочника                                 | Проверить комплектацию                               | Импор          |
| Комментарий                                                                   |                                                                     | Промежуточный итог:<br>✓ НДС:<br>✓ Цена включает НДС | 0              |
|                                                                               | //                                                                  | Итого:                                               | 0              |
|                                                                               |                                                                     |                                                      |                |

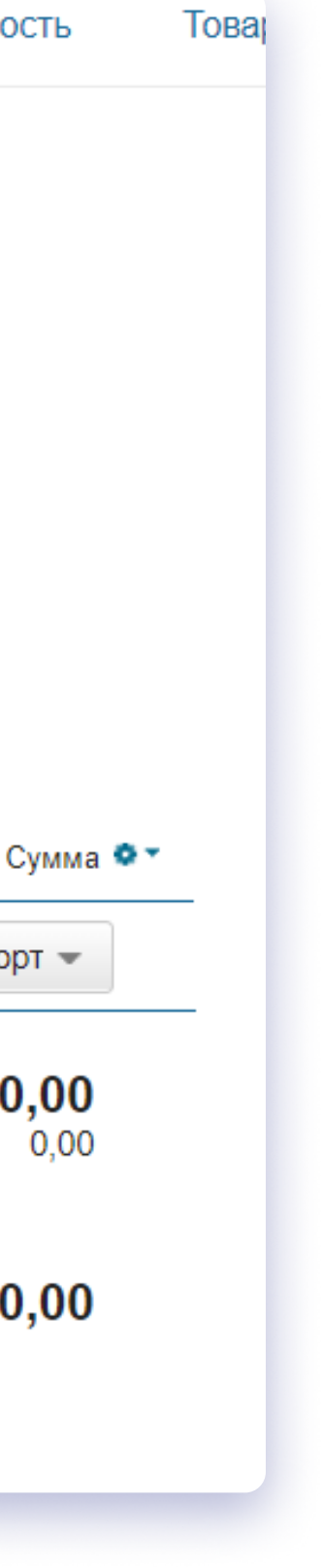

### Настройки уведомлений

После этого появится наш Виджет. В нем нажмите Сформировать — появится надпись «Счет готов» после чего вы можете его скопировать или отправить на e-mail контрагента.

Оплата через Робокасса Ссылка на оплату: Сформировать Выслать Второй чек:

После оплаты счета в Robokassa его статус сменится автоматически на **Robokassa – счет оплачен**.

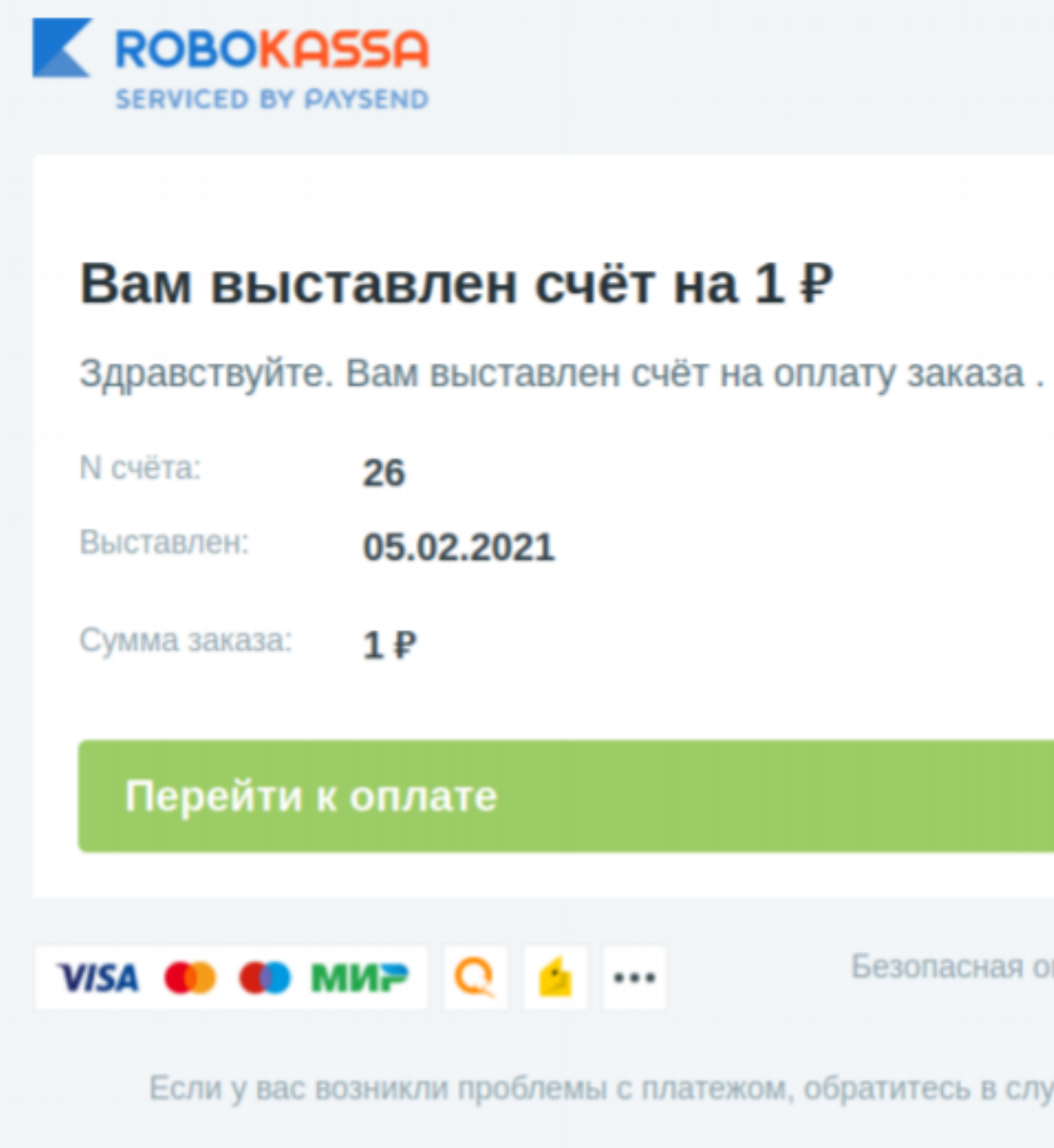

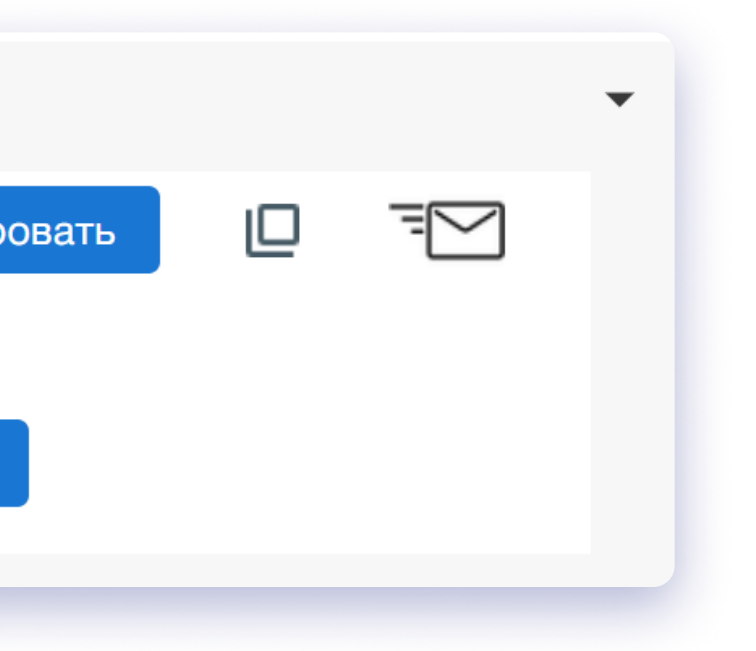

| Оплата через Робокасса |                     |           |               |
|------------------------|---------------------|-----------|---------------|
| Ссылка на оплату:      | Сформировать        |           |               |
| https://sklad.robokas  | sa.ru/payment_form/ | 5c8d4d140 | de55814f80a45 |
| Второй чек:            | Выслать             |           |               |

Безопасная оплата через Robokassa

Если у вас возникли проблемы с платежом, обратитесь в службу поддержки

### Настройки уведомлений

Если вы хотите добавить товары с Маркировкой, то вам нужно на основании счета сформировать отгрузку и под иконкой «**M**» у товара ввести товарную маркировку. Сама маркировка становится доступна после установки модуля «Честный Знак».

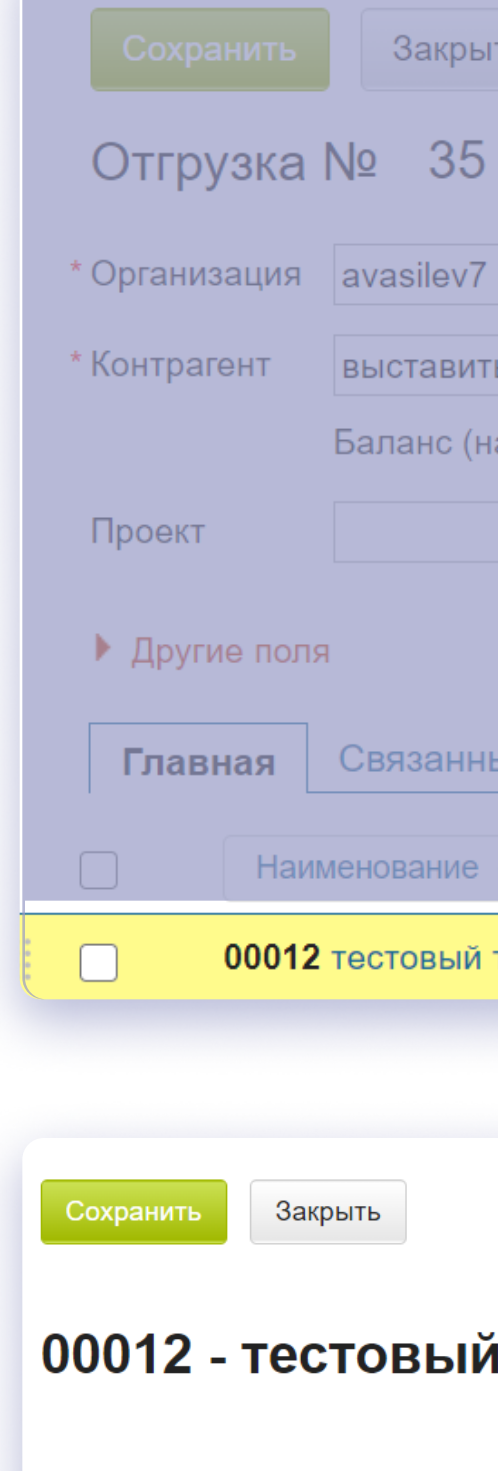

Если в Настройках платежей вы указали **Способ расчета** — **Предоплата, Предоплата 100% или Аванс** — то вы можете прямо из счета отправить второй чек, не заходя в Личный кабинет Robokassa.

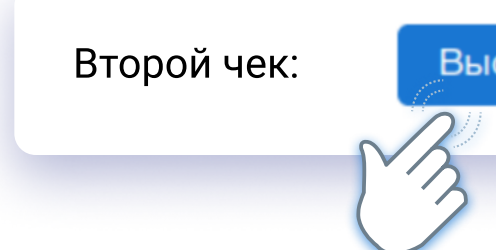

Все (1) Ошибки (0)

Добавить код маркировки

| рыть 1 из 8 < >                         | Изменить 👻 | Создать докуме | энт 👻 🖨 П  | ечать 👻 💟 |
|-----------------------------------------|------------|----------------|------------|-----------|
| 35 от 🛗 05.02.2021 09                   | Статус     | - ? .          | Проведено  |           |
| ×▼                                      | 🥒 * Скла   | ад Основной    | склад      | × *       |
| зить счет - рабочая почта ва 🗙 💌        | Дого       | вор            |            | v         |
| : (нам должны): <mark>766,00 руб</mark> |            |                |            |           |
| T                                       | +          |                |            |           |
|                                         |            |                |            |           |
| нные документы                          |            |                |            |           |
| Ие 🕶                                    |            |                | Маркировка | Кол-во    |
| ый товар с маркировкой                  |            | 4              | M          | 1 шт      |
|                                         |            |                | N3         |           |
|                                         |            |                | $\bigcirc$ |           |
| ий товар с маркиров                     | кой        |                |            |           |
|                                         | NON.       |                |            |           |
|                                         |            |                |            |           |
| Доба                                    | вить       |                |            |           |
|                                         |            |                |            |           |
|                                         |            |                |            |           |
|                                         |            |                |            |           |
| Выслать                                 |            |                |            |           |
| 3                                       |            |                |            |           |

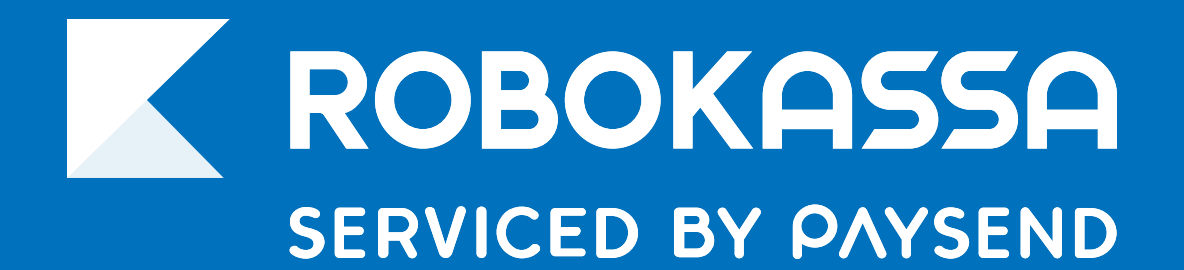

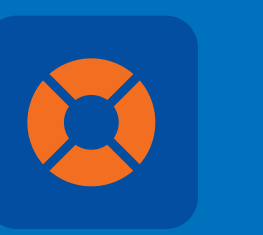

8 800 500-25-57

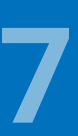